### **CREATING SQL SERVER DATA SOURCES**

This document describes how to create and configure WAS (WebSphere Application Server) JDBC (Java Database Connectivity) data sources for a Standardization Rules Designer installation that uses a SQL Server repository.

Two data sources are required:

- 1. An XA (distributed transaction) data source.
- 2. A non-transactional connection pool data source.

Complete the steps listed below to create each data source.

### Create the distributed transaction data source:

- 1. Login to the WebSphere Application Server Administrative Console.
- 2. Expand the **Resources** node in the left pane.
- 3. Expand the **JDBC** node.
- 4. Click Data sources.
- 5. Select the **Scope** for the data source from the drop down list in the right pane.
- 6. Click New.

| Integrated Solutions Console - Windows Internet Explorer                                                      |                                                                                      |                                                                        |                                                                                                    |                                                        |                                                              |                         |
|----------------------------------------------------------------------------------------------------|--------------------------------------------------------------------------------------|------------------------------------------------------------------------|----------------------------------------------------------------------------------------------------|--------------------------------------------------------|--------------------------------------------------------------|-------------------------|
| 🔵 🕤 🔻 😰 https://localhost:9043/ibm/console/login.do?action=                                                   | secure                                                                               |                                                                        | 💽 😵 Certificate Error 🛛 🗟                                                                            | 🏘 🗙 💽 Bing                                             |                                                              |                         |
| 🛿 🗛 🚺 Suggested Sites 🔹 🔊 Web Slice Gallery 🔹                                                                 |                                                                                      |                                                                        |                                                                                                    |                                                        |                                                              |                         |
| Distignated Solutions Console                                                                                 |                                                                                      |                                                                        |                                                                                                    | 🔓 • 🖾 • 🖂 🤅                                            | 🔹 🕶 Page 🕶 Sal                                               | iety + T <u>o</u> ols + |
| tegrated Solutions Console Welcome wasadmin                                                                   |                                                                                      |                                                                        |                                                                                                    | Help   Logout                                          | -                                                            |                         |
| View: All tasks                                                                                               | Cell=ipsvm00189Node01Cell, Profile=InfoS                                             | phere                                                                  |                                                                                                    |                                                        |                                                              | Close pag               |
| · Welcome                                                                                                    | Data sources                                                                         |                                                                        |                                                                                                    |                                                        |                                                              | 2                       |
| E Guided Activities                                                                                           | a Baba Baba Andrea                                                                   |                                                                        |                                                                                                    |                                                        |                                                              |                         |
| ] Servers                                                                                                    | Data sources                                                                         |                                                                        |                                                                                                    |                                                        |                                                              |                         |
| T Applications                                                                                                | Use this page to edit the settings of a da<br>accessing the database. Learn more abo | tasource that is associated with<br>ut this task in a guided activity. | your selected JDBC provider. The datasource ob<br>A guided activity provides a list of task steps an | ject supplies your applica<br>d more general informati | tion with connecti<br>on about the top                       | ons for<br>ic.          |
| T Semicar                                                                                                    | Scope: Cell=ipsvm00189Node01Cell,                                                    | Node=ipsvm00189Node01, Serv                                            | ver=server1                                                                                          |                                                        |                                                              |                         |
|                                                                                                    |                                                                                      |                                                                        |                                                                                                    |                                                        |                                                              |                         |
| 3 Resources                                                                                                   | Scope specifies the level at whi<br>works, see the scope settings h                  | ch the resource definition is visit<br>ielp.                           | ble. For detailed information on what scope is an                                                    | d how it                                               |                                                              |                         |
| Object pool managers                                                                                          |                                                                                      |                                                                        |                                                                                                    |                                                        |                                                              |                         |
| Ime                                                                                                    | Node=ipsvm00189Node01, S                                                             | Server=server1 💌                                                       |                                                                                                    |                                                        |                                                              |                         |
|                                                                                                    | Preferences                                                                          |                                                                        |                                                                                                    |                                                        |                                                              |                         |
| DBC providers     DDBC providers     Data sources     CWebSphere Application Server V4)     Resource Adapters | New Delete Test connection                                                           | Manage state                                                           |                                                                                                    |                                                        |                                                              |                         |
| 🗄 Asynchronous beans                                                                                          | Select Name 🛟                                                                        | JNDI name 🗘                                                            | Scope 🗘                                                                                              | Provider 🗘                                             | Description 🗘                                                | Category 🗘              |
| 🗄 Cache instances                                                                                             | You can administer the following resource                                            | tes:                                                                   |                                                                                                    |                                                        |                                                              |                         |
| H Mail                                                                                                    | ASB JDBC DataSource                                                                  | jdbc/ASBDataSource                                                     | Node=ipsvm00189Node01,Server=server1                                                                 | ASB JDBC Provider                                      | Data source                                                  |                         |
| ⊞ URL<br>⊞ Resource Environment                                                                               | ASB JDBC XA DataSource                                                               | jdbc/ASBD at a Source XA                                               | Node=ipsvm00189Node01,Server=server1                                                                 | ASB XA JDBC Provider                                   | template<br>Data source                                      |                         |
| 3 Security                                                                                                    | ASB Staging Repository JDBC DS                                                       | jdbc/StagingDataSource                                                 | Node=ipsvm00189Node01,Server=server1                                                                 | ASB Staging Repository<br>JDBC Provider                | Data source<br>template                                      |                         |
| System administration Save changes to master repository Console Preferences                                   | Default Datasource                                                                   | DefaultDatasource                                                      | Node=ipsvm00189Node01,Server=server1                                                                 | Derby JDBC Provider                                    | Datasource<br>for the<br>WebSphere<br>Default<br>Application |                         |
| Console Identity                                                                                              | JReport JDBC DataSource                                                              | jdbc/JReportDataSource                                                 | Node=ipsvm00189Node01,Server=server1                                                                 | ASB JDBC Provider                                      | Data source<br>template                                      |                         |
| a users and oroups                                                                                            | Total 5                                                                              |                                                                        |                                                                                                    |                                                        |                                                              |                         |
| u monitoring and luning                                                                                       |                                                                                      |                                                                        |                                                                                                    |                                                        |                                                              |                         |
| d Troubleshooting 🗸 🗸 🗸                                                                                       |                                                                                      |                                                                        |                                                                                                    |                                                        |                                                              |                         |

- 7. Enter QSSRD Global XA DataSource in the Data source name field.
- 8. Enter *jdbc/RCDBDataSourceXA* in the **JNDI name** field.
- 9. Click **Next**.

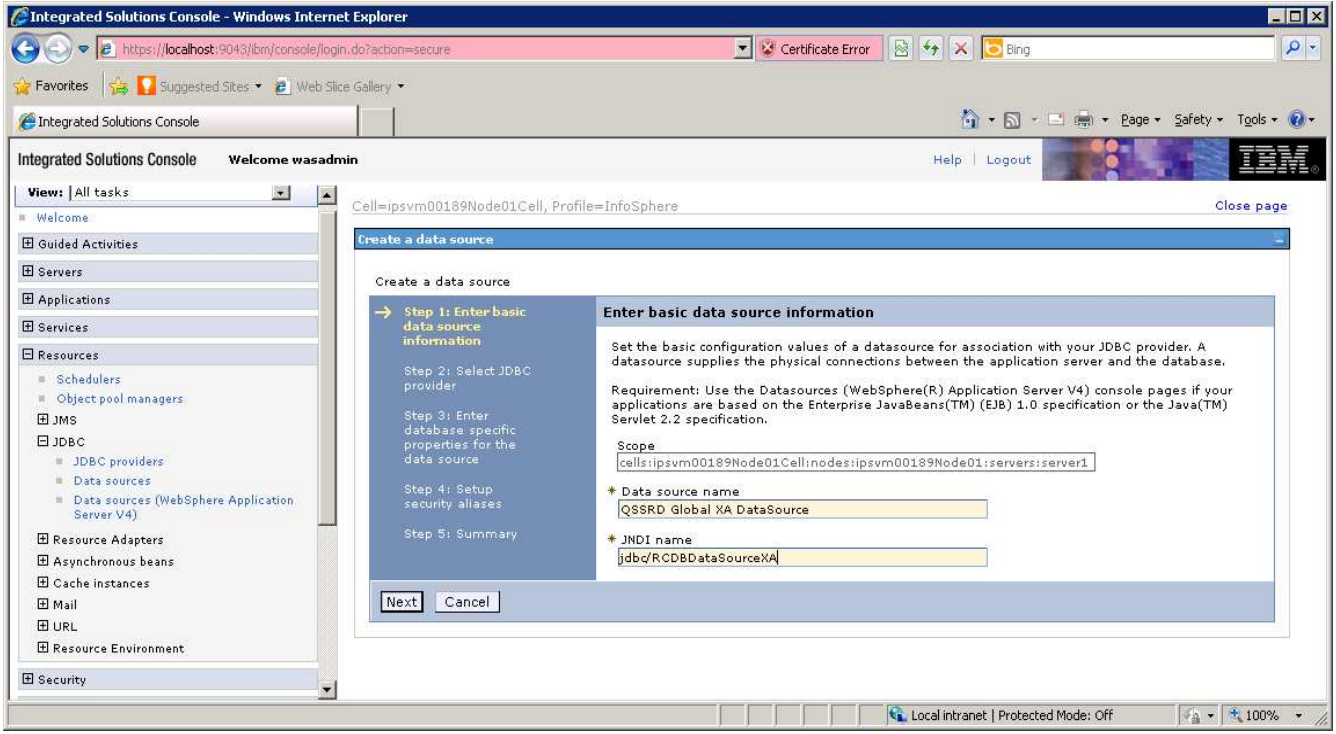

### 10. Select **Create new JDBC provider**. 11. Click **Next**.

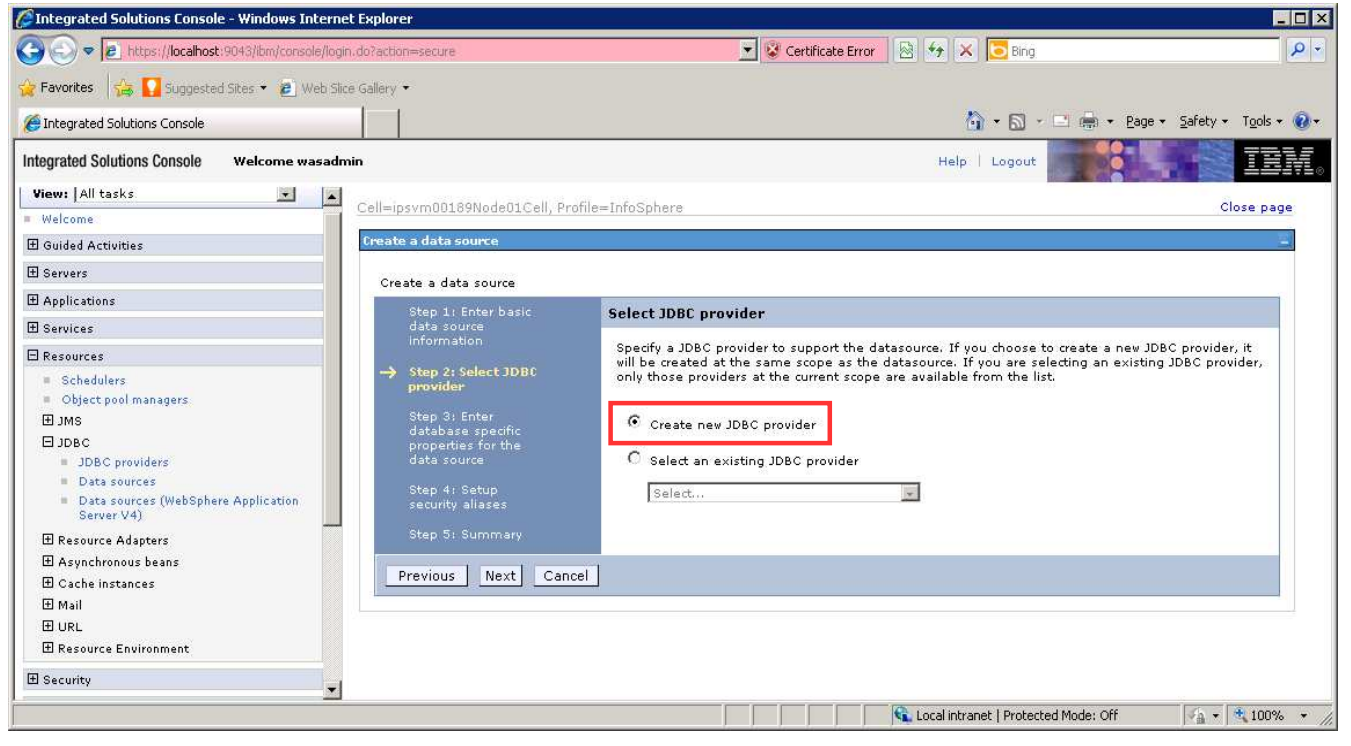

12. Enter the information for the JDBC provider:
 Database type: SQL Server
 Provider type: DataDirect ConnectJDBC type 4 driver for MS SQL Server
 Implementation type: XA data source
 Name: QSSRD XA JDBC Provider

13. Click Next.

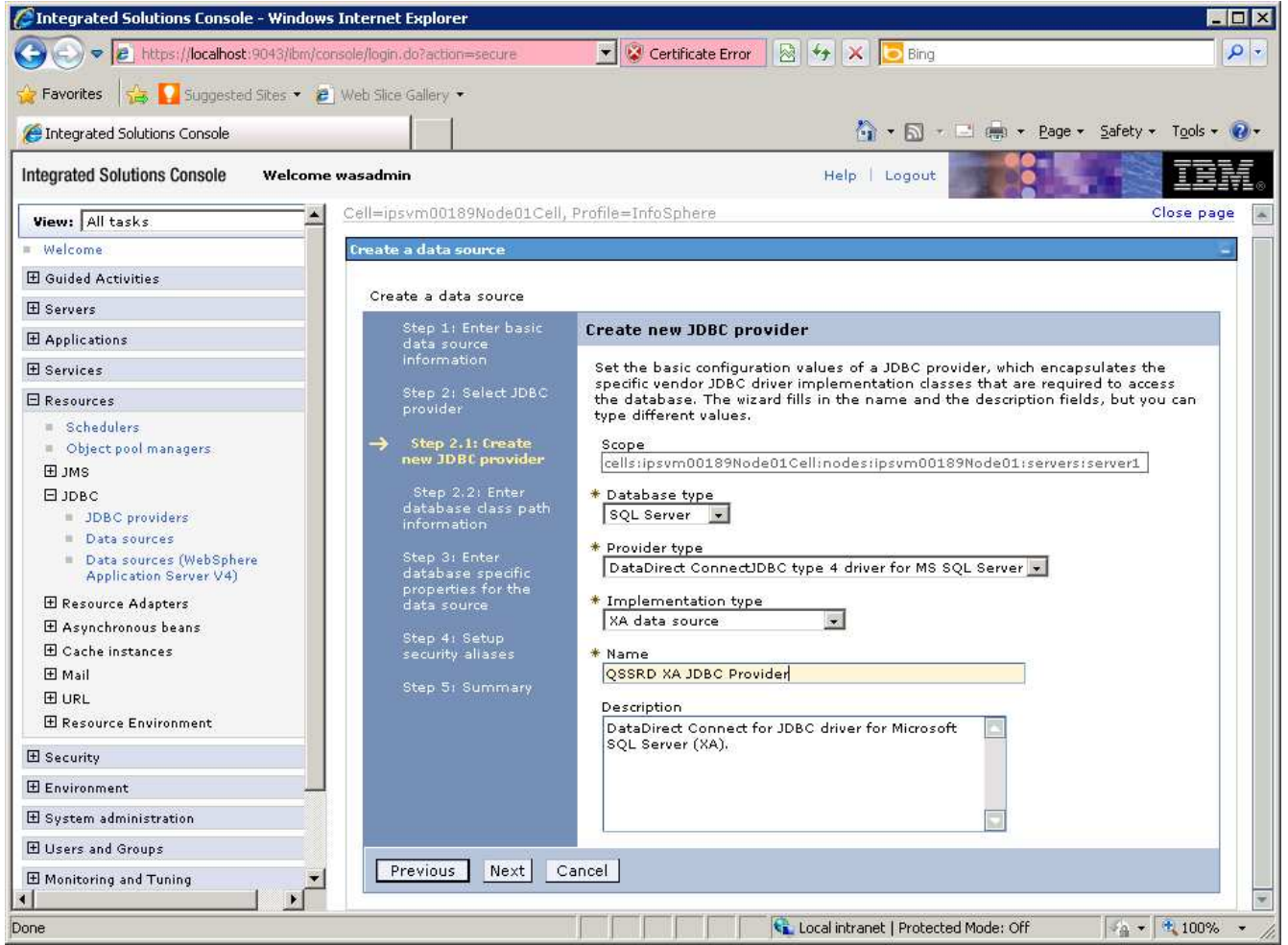

14. Click Next on the screen that follows. Do not modify this screen.

15. Enter the database information for the data source:

(Note: Values entered should be the same as those specified in the gssrd\_repository.properties file that was configured in the Standardization Rules Designer repository registration step. The sample values below illustrate a default configuration.)

Server name: the name of the system that hosts the SQL Server server

**Database name**: the name of the SQL Server database where the Standardization Rules Designer repository was created

**Port number**: the port number on which the SQL Server server listens. The default value is 1433.

16. Uncheck Use this data source in container managed persistence (CMP).

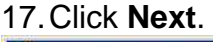

| and the subgrade stores                     | ខ Web Slice Gallery 🕶                                                                                                    |                            |                                       |  |
|---------------------------------------------|----------------------------------------------------------------------------------------------------|----------------------------|---------------------------------------|--|
| Integrated Solutions Console                |                                                                                                    |                            | 🐴 🔹 🖾 🔹 🖃 🚋 🔹 Page 🔹 Safety 🔹 Tools 🔹 |  |
| tegrated Solutions Console Welcon           | ne wasadmin                                                                                                    | Н                          | Help   Logout                         |  |
| View: All tasks                             | Cell=ipsvm00189Node01Cell                                                                                                    | , Profile=InfoSphere       | Close pag                             |  |
| Welcome                                     | Create a data courre                                                                                                    |                            |                                       |  |
| 3 Guided Activities                         | WASHER WORKS SHOULD                                                                                                    |                            |                                       |  |
| 3 Servers                                   | Create a data source                                                                                                    |                            |                                       |  |
| 8 Applications                              | Step 1: Enter basic                                                                                                    | Enter database specific p  | roperties for the data source         |  |
| 3 Services                                  | data source<br>information                                                                                                    |                            |                                       |  |
| Resources                                   | Step 2: Select JDBC<br>provider Set these database-specific properties, which are required by the database vendor JDBC driver to support the connections that are managed through the datasource.                                                                                                    |                            |                                       |  |
| = Schedulers                                |                                                                                                    |                            |                                       |  |
| Object pool managers                        | Step 2.1; Create                                                                                                    |                            |                                       |  |
| € SML                                       | new JDBC provider                                                                                                    | Name                       | Value                                 |  |
| DJDBC                                       | Step 2.2: Enter                                                                                                    | * Server name              | localhost                             |  |
| JDBC providers     Data sources             | database class path<br>information                                                                                                    | Database name              | xmeta                                 |  |
| <ul> <li>Data sources (WebSphere</li> </ul> |                                                                                                    | Port pumber                |                                       |  |
| Application Server V4)                      | Step 3: Enter<br>database specific                                                                                                    |                            | 1400                                  |  |
| 🗄 Resource Adapters 📃                       | properties for the                                                                                                    | I lice this data source in | container managed persistence (CMP)   |  |
| 🗄 Asynchronous beans                        | uata source                                                                                                    |                            | contailler managed persistence (CMP)  |  |
| 🗄 Cache instances                           | Step 4: Setup                                                                                                    |                            |                                       |  |
|                                             | security allases                                                                                                    |                            |                                       |  |
| 🗄 Mail                                      | A CONTRACT OF A CONTRACT OF A |                            |                                       |  |
| ⊞ Mail<br>⊞ URL                             | Step 5: Summary                                                                                                    |                            |                                       |  |

- 18. Select QSSRD Credentials from the **Component-managed authentication alias** drop down list.
- 19. Click Next.
- 20. Click Finish.
- 21. Click Save.

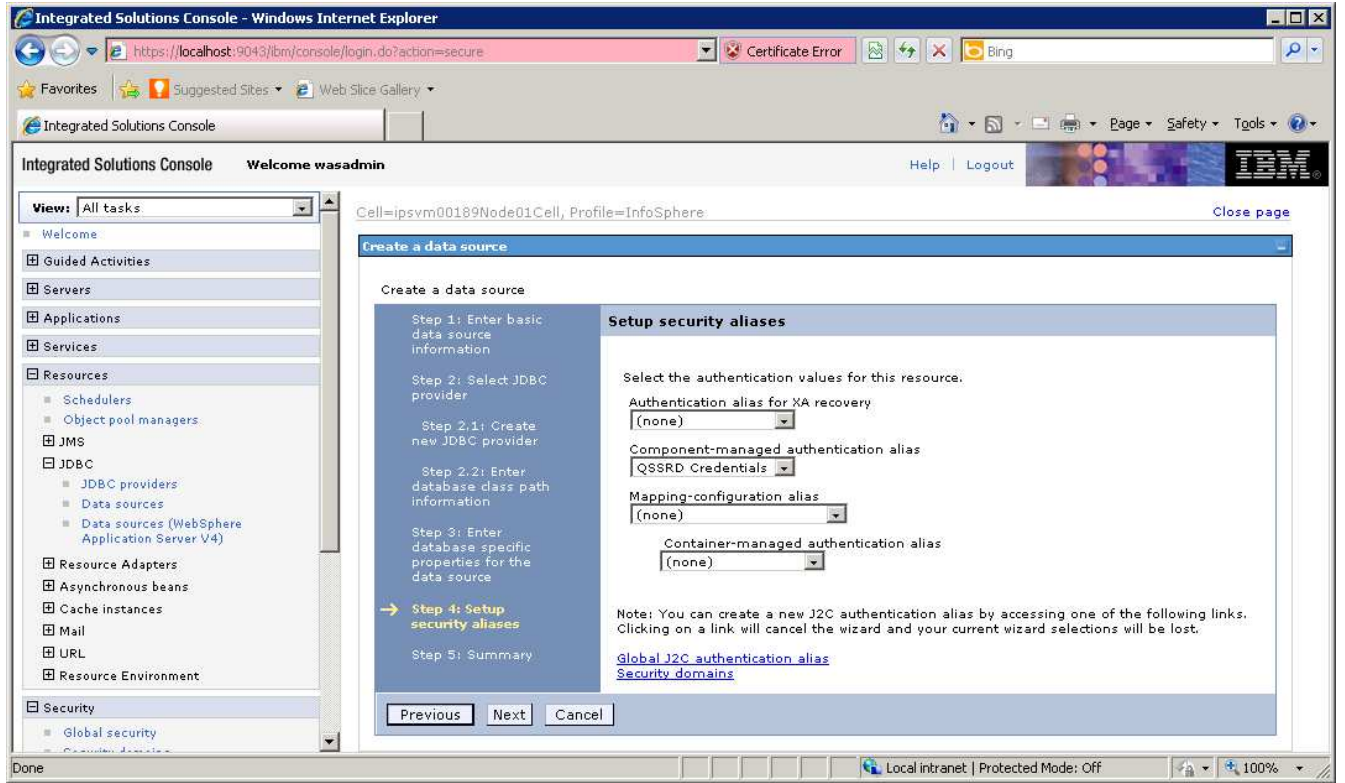

### Create the non-transactional connection pool data source:

- 1. If you have not already done so, login to the WebSphere Application Server Administrative Console.
- 2. Expand the **Resources** node in the left pane.
- 3. Expand the **JDBC** node.
- 4. Click Data sources.
- 5. Select the **Scope** for the data source from the drop down list in the right pane.
- 6. Click New.

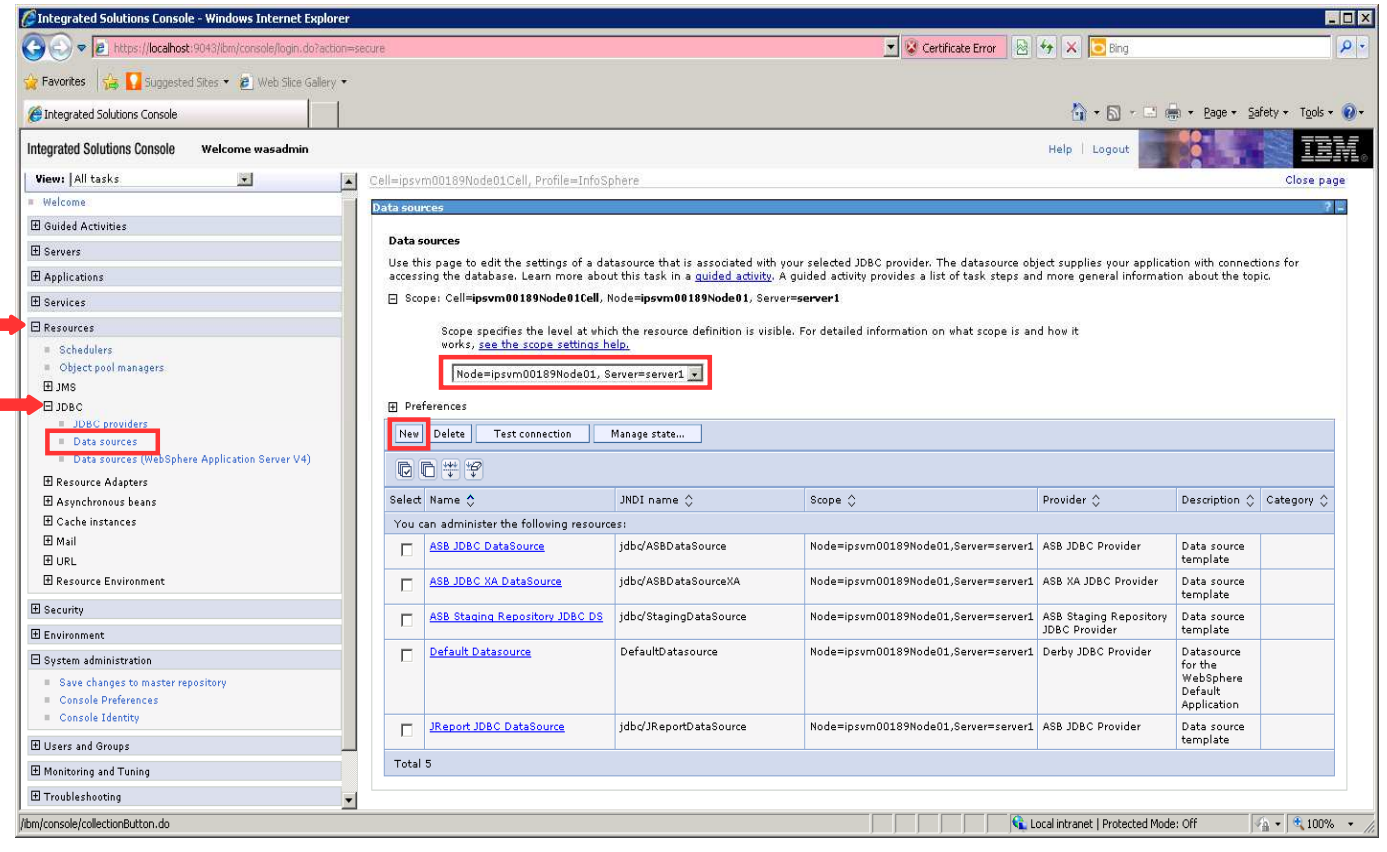

- 7. Enter QSSRD DataSource in the **Data source name** field.
- 8. Enter *jdbc/RCDBDataSourceNonTx* in the **JNDI** name field.
- 9. Click **Next**.

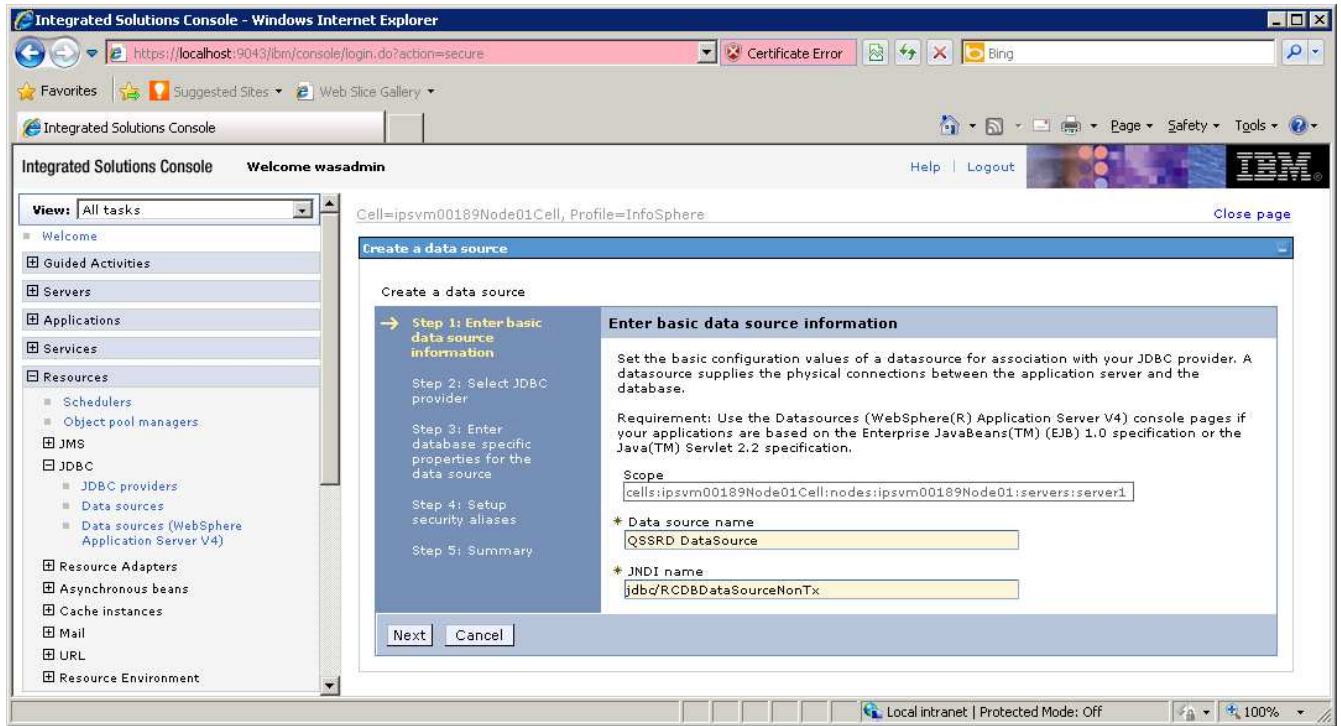

### 10. Select Create new JDBC provider. 11. Click Next.

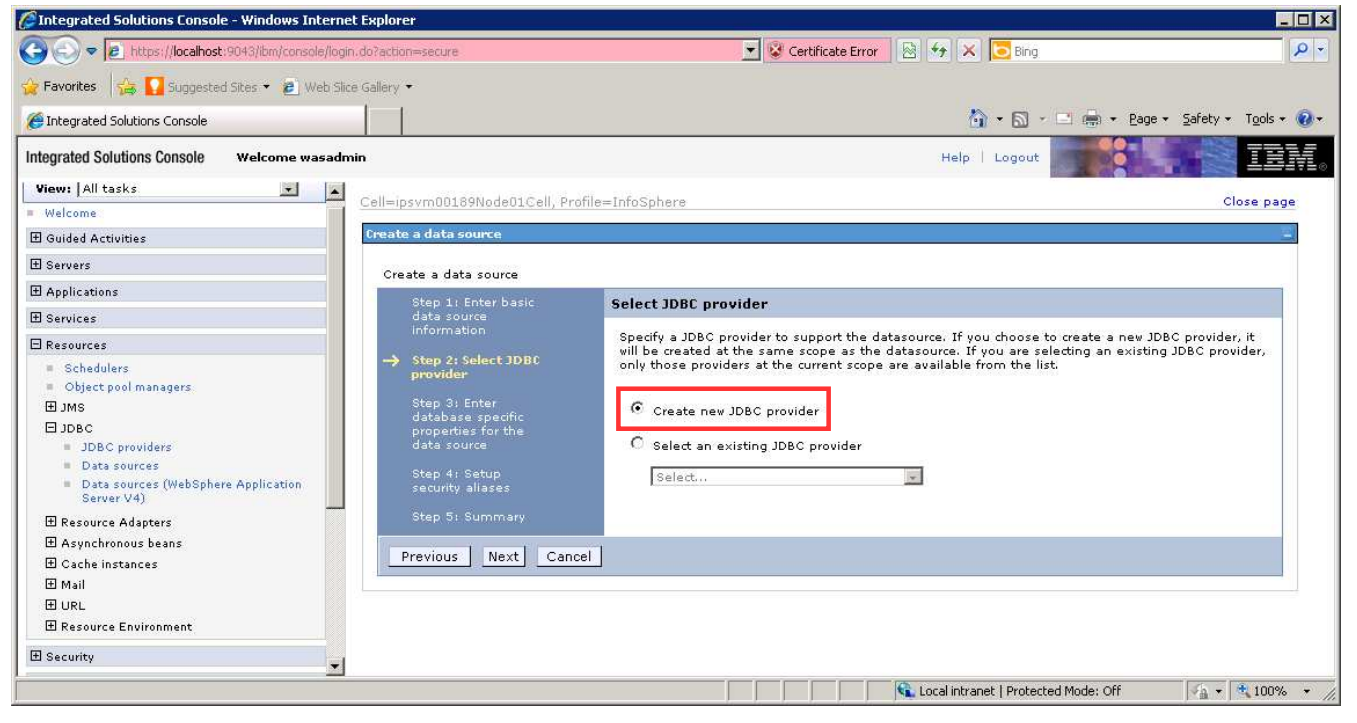

12. Enter the information for the JDBC provider:
 Database type: SQL Server
 Provider type: DataDirect ConnectJDBC type 4 driver for MS SQL Server
 Implementation type: Connection pool data source
 Name: QSSRD JDBC Provider

13. Click Next.

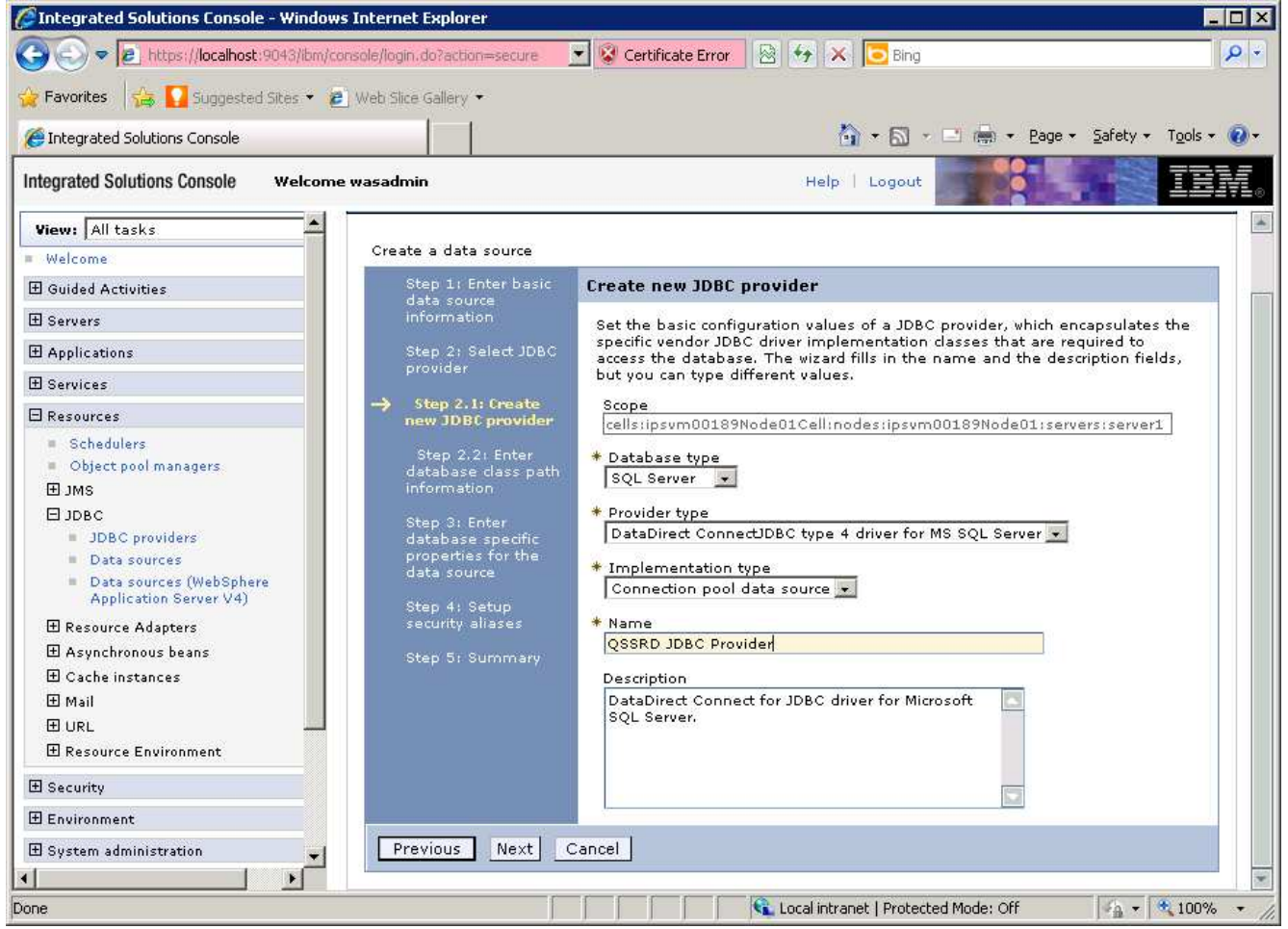

14. Click **Next** on the screen that follows. Do not modify this screen.

15. Enter the database information for the data source:

(Note: Values entered should be the same as those specified in the gssrd\_repository.properties file that was configured in the Standardization Rules Designer repository registration step. The sample values below illustrate a default configuration.)

Server name: the name of the system that hosts the SQL Server server

**Database name**: the name of the SQL Server database where the Standardization Rules Designer repository was created

**Port number**: the port number on which the SQL Server server listens. The default value is 1433.

16. Uncheck Use this data source in container managed persistence (CMP).

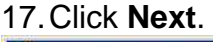

| and the subgrade stores                     | ខ Web Slice Gallery 🕶                                                                                                    |                            |                                       |  |
|---------------------------------------------|----------------------------------------------------------------------------------------------------|----------------------------|---------------------------------------|--|
| Integrated Solutions Console                |                                                                                                    |                            | 🐴 🔹 🖾 🔹 🖃 🚋 🔹 Page 🔹 Safety 🔹 Tools 🔹 |  |
| tegrated Solutions Console Welcon           | ne wasadmin                                                                                                    | Н                          | Help   Logout                         |  |
| View: All tasks                             | Cell=ipsvm00189Node01Cell                                                                                                    | , Profile=InfoSphere       | Close pag                             |  |
| Welcome                                     | Create a data courre                                                                                                    |                            |                                       |  |
| 3 Guided Activities                         | WASHER WORKS SHOULD                                                                                                    |                            |                                       |  |
| 3 Servers                                   | Create a data source                                                                                                    |                            |                                       |  |
| 8 Applications                              | Step 1: Enter basic                                                                                                    | Enter database specific p  | roperties for the data source         |  |
| 3 Services                                  | data source<br>information                                                                                                    |                            |                                       |  |
| Resources                                   | Step 2: Select JDBC<br>provider Set these database-specific properties, which are required by the database vendor JDBC driver to support the connections that are managed through the datasource.                                                                                                    |                            |                                       |  |
| = Schedulers                                |                                                                                                    |                            |                                       |  |
| Object pool managers                        | Step 2.1; Create                                                                                                    |                            |                                       |  |
| € SML                                       | new JDBC provider                                                                                                    | Name                       | Value                                 |  |
| DJDBC                                       | Step 2.2: Enter                                                                                                    | * Server name              | localhost                             |  |
| JDBC providers     Data sources             | database class path<br>information                                                                                                    | Database name              | xmeta                                 |  |
| <ul> <li>Data sources (WebSphere</li> </ul> |                                                                                                    | Port pumber                |                                       |  |
| Application Server V4)                      | Step 3: Enter<br>database specific                                                                                                    |                            | 1400                                  |  |
| 🗄 Resource Adapters 📃                       | properties for the                                                                                                    | I lice this data source in | container managed persistence (CMP)   |  |
| 🗄 Asynchronous beans                        | uata source                                                                                                    |                            | contailler managed persistence (CMP)  |  |
| 🗄 Cache instances                           | Step 4: Setup                                                                                                    |                            |                                       |  |
|                                             | security allases                                                                                                    |                            |                                       |  |
| 🗄 Mail                                      | A CONTRACT OF A CONTRACT OF A |                            |                                       |  |
| ⊞ Mail<br>⊞ URL                             | Step 5: Summary                                                                                                    |                            |                                       |  |

- 18. Select QSSRD Credentials from the **Component-managed authentication alias** drop down list.
- 19. Click Next.
- 20. Click Finish.
- 21. Click Save.

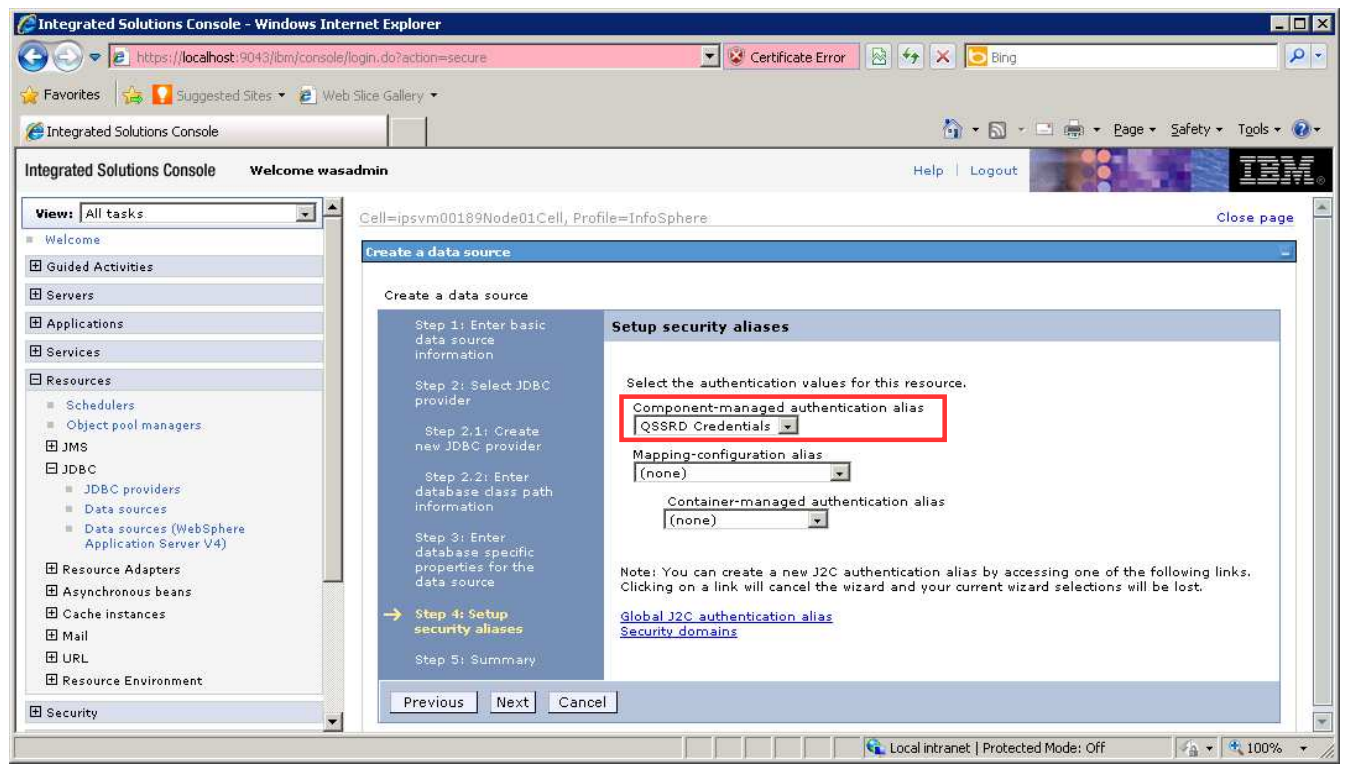

### Modify the QSSRD Data Source to set the user-defined data store helper and the non-transactional data source properties:

- 1. If you have not already done so, login to the WebSphere Application Server Administrative Console.
- 2. Expand the **Resources** node in the left pane.
- 3. Expand the **JDBC** node.
- 4. Click **Data sources**.
- 5. Click **QSSRD DataSource** in the right pane.

| Image: A the state of the state of the st | do/action=se                                                                                                    | cure                              |                                    | Certificate Error 🛛 🖄 🦖 🗶 💽                    | Bing                                                            |                                                                                            |                        |
|----------------------------------------------------------------------------------------------------|----------------------------------------------------------------------------------------------------|-----------------------------------|------------------------------------|------------------------------------------------|-----------------------------------------------------------------|--------------------------------------------------------------------------------------------|------------------------|
| 🛛 Favorites 🛛 🛵 🌄 Suggested Sites 👻 😰 Web Slice                                                                                                    | Gallery 🕶                                                                                                    |                                   |                                    |                                                |                                                                 |                                                                                            |                        |
| Integrated Solutions Console                                                                                                    |                                                                                                    |                                   |                                    | 👌 • 1                                          | a - 🖻 🖷                                                         | ) <del>•</del> <u>P</u> age • <u>S</u> af                                                  | ety + T <u>o</u> ols + |
| tegrated Solutions Console Welcome wasadmi                                                                                                    | n                                                                                                    |                                   |                                    | Help:   Log                                    | gout                                                            |                                                                                            | II.                    |
| View: All tasks                                                                                                    | Cell=ipsvi                                                                                                    | m00189Node01Cell, P               | Profile=InfoSphere                 |                                                |                                                                 |                                                                                            | Close pa               |
| Welcome                                                                                                    | Data sour                                                                                                    | rces                              |                                    |                                                |                                                                 |                                                                                            | 2                      |
| 3 Guided Activities                                                                                                    | Data s                                                                                                    | ources                            |                                    |                                                |                                                                 |                                                                                            |                        |
| 8 Servers                                                                                                    | Use th                                                                                                    | is page to edit the se            | ttings of a datasource that is a   | associated with your selected JDBC provider.   | The datasou                                                     | rce object suppl                                                                           | ies your               |
| Applications                                                                                                    | application with connections for accessing the database. Learn more about this task in a <u>guided activity</u> . A guided activity provides a list of tas<br>steps and more general information about the topic. |                                   |                                    |                                                |                                                                 | a list of task                                                                             |                        |
| B Services                                                                                                    | FI Sco                                                                                                    | pe: Cell=ipsvm00189               | Node01Cell, Node=ipsvm0018         | 9Node01, Server=server1                        |                                                                 |                                                                                            |                        |
| Passures                                                                                                    | H                                                                                                    |                                   |                                    |                                                |                                                                 |                                                                                            |                        |
| B. Cakadulara                                                                                                    |                                                                                                    | Scope specifies the               | e level at which the resource d    | efinition is visible. For detailed information | on what                                                         |                                                                                            |                        |
| Object pool managers                                                                                                    |                                                                                                    |                                   |                                    |                                                |                                                                 |                                                                                            |                        |
|                                                                                                    |                                                                                                    | Node=ipsvm00:                     | 189Node01, Server=server1 💌        | 1                                              |                                                                 |                                                                                            |                        |
| JDBC                                                                                                    |                                                                                                    | ferences                          |                                    |                                                |                                                                 |                                                                                            |                        |
| IDBC providers                                                                                                    |                                                                                                    |                                   |                                    | 1                                              |                                                                 |                                                                                            |                        |
| Data sources                                                                                                    | New                                                                                                    | Delete Test conr                  | Nection Manage state               |                                                |                                                                 |                                                                                            |                        |
| <ul> <li>Data sources (WebSphere Application<br/>Server V4)</li> </ul>                                                                                                    |                                                                                                    |                                   |                                    |                                                |                                                                 |                                                                                            |                        |
| Resource Adapters     ■     Resource Adapters     ■     Control     Control     Contro     Co       |                                                                                                    |                                   | (                                  |                                                |                                                                 | [                                                                                          |                        |
| I Asynchronous beans                                                                                                    | Select                                                                                                    | Name 🛟                            | JNDI name 🗘                        | Scope 🗘                                        | Provider 🗘                                                      | Description 🗘                                                                              | Category 🗘             |
| ⊞ Cache instances                                                                                                    | You c                                                                                                    | an administer the foll            | owing resources:                   |                                                |                                                                 |                                                                                            |                        |
| 🗄 Mail                                                                                                    |                                                                                                    | ASB JDBC                          | jdbc/ASBDataSource                 | Node=ipsvm00189Node01,Server=server1           | ASB JDBC<br>Provider                                            | Data source                                                                                |                        |
| 1 URL                                                                                                    | -                                                                                                    | ASB IDBC XA                       | idbc/ASBDataSourceXA               | Node=ipsum00189Node01_Server=server1           | ASB XA                                                          | Data source                                                                                |                        |
| 🗄 Resource Environment                                                                                                    | 17-21                                                                                                    | DataSource                        | Jabo AbbbatabourtenA               | hode-psymboloshodeol,selvel-selvel1            | JDBC                                                            | template                                                                                   |                        |
| 8 Security                                                                                                    |                                                                                                    |                                   |                                    | Node=ipsvm00189Node01,Server=server1           | Provider<br>1 ASB Data source<br>Staging template<br>Repository | -                                                                                          |                        |
| 8 Environment                                                                                                    |                                                                                                    | ASB Staging<br>Repository JDBC DS | jdbc/StagingDataSource<br><u>S</u> |                                                |                                                                 | Data source<br>template                                                                    |                        |
| A Sustem administration                                                                                                    |                                                                                                    |                                   |                                    |                                                |                                                                 |                                                                                            |                        |
|                                                                                                    |                                                                                                    |                                   |                                    |                                                | Provider                                                        |                                                                                            |                        |
|                                                                                                    |                                                                                                    | Default Datasource                | DefaultDatasource                  | Node=ipsvm00189Node01,Server=server1           | Derby JDBC                                                      | Datasource<br>for the                                                                      |                        |
| u monitoring and luning                                                                                                    |                                                                                                    |                                   |                                    |                                                | Frovider                                                        | WebSphere                                                                                  |                        |
| 5 Troubleshooting                                                                                                    |                                                                                                    |                                   |                                    |                                                |                                                                 | Default<br>Application                                                                     |                        |
| E Service integration                                                                                                    |                                                                                                    | JReport JDBC                      | jdbc/JReportDataSource             | Node=ipsvm00189Node01,Server=server1           | ASB JDBC                                                        | Data source                                                                                |                        |
| IDDI                                                                                                    |                                                                                                    | DataSource                        |                                    |                                                | Provider                                                        | template                                                                                   |                        |
|                                                                                                    |                                                                                                    | OSSRD DataSource                  | jdbc/RCDBDataSourceNonTx           | Node=ipsvm00189Node01,Server=server1           | QSSRD<br>JDBC<br>Provider                                       | DB2 JCC data<br>source using<br>the IBM Data<br>Server Driver<br>for JDBC and<br>SQLJ, IBM |                        |

- Select Specify a user-defined data store helper.
   Enter *com.ibm.is.isf.j2ee.impl.was.ISFSQLServerReadCommittedDataStoreHelper* Click Apply at the bottom of the screen. Do not click Save at this time.

| Events     Autorities     Servers     Guided Activities     Servers     Guided Activities     Servers     Guided Activities     Servers     Guided Activities     Servers     Guided Activities     Servers     Servers     Serve |                                                                                                    |
|----------------------------------------------------------------------------------------------------|----------------------------------------------------------------------------------------------------|
|                                                                                                    | Image: Second Second |
|                                                                                                    | Image: Contract of the second second seco |
| Integrated Solutions Console Welcome wasadmin          View: All tasks       Data sources         Welcome       Use this page to edit the settings of a datasource that is associated with your sel for accessing the database.         B Servers       Configuration                                                                                                    | Help:   Logout                                                                                                    |
| View:     All tasks            Welcome           Use this page to edit the settings of a datasource that is associated with your sel         for accessing the database.             Servers           Configuration                                                                                                    | lected JDBC provider. The datasource object supplies your application with connections           Additional Properties                                                                                                    |
| El Servers     Configuration     Configuration                                                                                                    | Additional Properties                                                                                                    |
| H Applications                                                                                                    | Additional Properties                                                                                                    |
| It Applications                                                                                                    | Additional Properties                                                                                                    |
|                                                                                                    | Additional Properties                                                                                                    |
| E Services                                                                                                    | Additional Properties                                                                                                    |
| <ul> <li>Schedulers <ul> <li>Object pool managers</li> <li>JMS</li> <li>JDBC</li> <li>JDBC</li> <li>JDBC providers</li> <li>Data sources</li> <li>Data sources (WebSphere<br/>Application Server V4)</li> <li>Resource Adapters</li> <li>Mail</li> <li>Use this data source in container managed persistence (CMP)</li> <li>Description</li> <li>Data source for the DataDirect Connect for JDBC</li> <li>Mainstration</li> <li>System administration</li> <li>System administration</li> <li>System administration</li> <li>Service integration</li> <li>Service integration</li> <li>Service integration</li> <li>Service integration</li> <li>Service integration</li> <li>Service integration</li> <li>Service integration</li> <li>Specify a user-defined data store helper<br/>Construct a packager-gualified data store helper<br/>Environment:</li> <li>Specify a user-defined data store helper<br/>Consider a package-gualified data store helper<br/>Environment:</li> <li>Specify a user-defined data store helper<br/>Environment</li> <li>Specify a user-defined data store helper<br/>Consider a package-gualified data store helper<br/>Environment:</li> <li>Specify a user-defined data store helper</li> <li>Specify a user-defined data store helper</li> <li>Specify a user-defined data store helper</li> <li>Specify a user-defined data store helper</li> </ul></li></ul>                                                                                                    | Connection pool properties     WebSphere Application Server data source properties     Custom properties <u>Related Items</u> JAAS - J2C authentication data                                                                                                    |
| Security settings<br>Select the authentication values for this resource.                                                                                                    | 😧 Local intranet   Protected Mode: Off                                                                                                    |

## 9. Click WebSphere Application Server data source properties.

| Tokensted Colutions Consels 100 dame   | The Design of the Pro- |
|----------------------------------------|------------------------|
| Contracted Solutions Console - Windows | Internet ca            |

| 🔄 🕞 🗢 🙋 https://localhost:904                                                                                                    |                                                                                                    |                                                                                       |
|----------------------------------------------------------------------------------------------------|----------------------------------------------------------------------------------------------------|---------------------------------------------------------------------------------------|
|                                                                                                    | 3/ibm/console/login.do?action=secure                                                                                                    | 💽 😵 Certificate Error 🛛 💀 🐓 🗙 💽 Bing 🖉 🗸                                              |
| 🏠 Favorites 🛛 👍 🊺 Suggested Site                                                                                                    | is 🔹 😰 Web Slice Gallery 🕶                                                                                                    |                                                                                       |
| Integrated Solutions Console                                                                                                    |                                                                                                    | 🏠 🔹 🔂 👻 🖃 💼 👻 Bage 🔹 Safety 🔹 Tools 🔹 🔞 🔹                                             |
| Integrated Solutions Console w                                                                                                    | elcome wasadmin                                                                                                    | Help   Logout                                                                         |
| View: All tasks                                                                                                    | Data sources > QSSRD DataSource                                                                                                    |                                                                                       |
| <ul> <li>Welcome</li> <li>Guided Activities</li> </ul>                                                                                                    | Use this page to edit the settings of a datasource that is associated with your sele for accessing the database.                                                   | ected JDBC provider. The datasource object supplies your application with connections |
| E Servers                                                                                                    | Configuration                                                                                                    |                                                                                       |
| Applications                                                                                                    |                                                                                                    |                                                                                       |
| ⊞ Services                                                                                                    | Test connection                                                                                                    |                                                                                       |
| 🗆 Resources                                                                                                    |                                                                                                    |                                                                                       |
| <ul> <li>Schedulers</li> <li>Object pool managers</li> <li>JDBC</li> <li>JDBC providers</li> <li>Data sources</li> <li>Data sources (WebSphere<br/>Application Server V4)</li> <li>Resource Adapters</li> <li>Asynchronous beans</li> <li>Cache instances</li> <li>Mail</li> <li>URL</li> <li>Resource Environment</li> </ul>                                                                                                    | General Properties                                                                                                    | Additional Properties                                                                 |
| Environment                                                                                                    |                                                                                                    |                                                                                       |
| System administration                                                                                                    | Category                                                                                                    |                                                                                       |
| E Users and Groups                                                                                                    | Data store beiner class name                                                                                                    |                                                                                       |
| E Monicoring and Luning                                                                                                    | O Select a data store helper class                                                                                                    |                                                                                       |
| Comies interneties                                                                                                    | Data store helper classes provided by WebSphere Application Server                                                                                                 |                                                                                       |
| E uppt                                                                                                    | DataDirect Connect/DBC data store helper<br>(com.jbm.websphere.rsadapter.Connect/DBCDataStoreHelper)                                                               |                                                                                       |
| <u></u>                                                                                                    | Specify a user-defined data store helper<br>Enter a package-qualified data store helper class name<br>com.ibm.is.isf.j2ee.impl.vas.ISFSQLServerReadCommittedDataSt |                                                                                       |
| <u>المالية المالية الم</u> | Security settings<br>Select the authentication values for this resource.                                                                                           | 🕒 Local intranat   Brokested Meder Off                                                |

- 10. Uncheck Log missing transaction context.
- 11. Check Non-transactional data source.
- 12. Click **OK** at the bottom of the page.
- 13. Click Save.

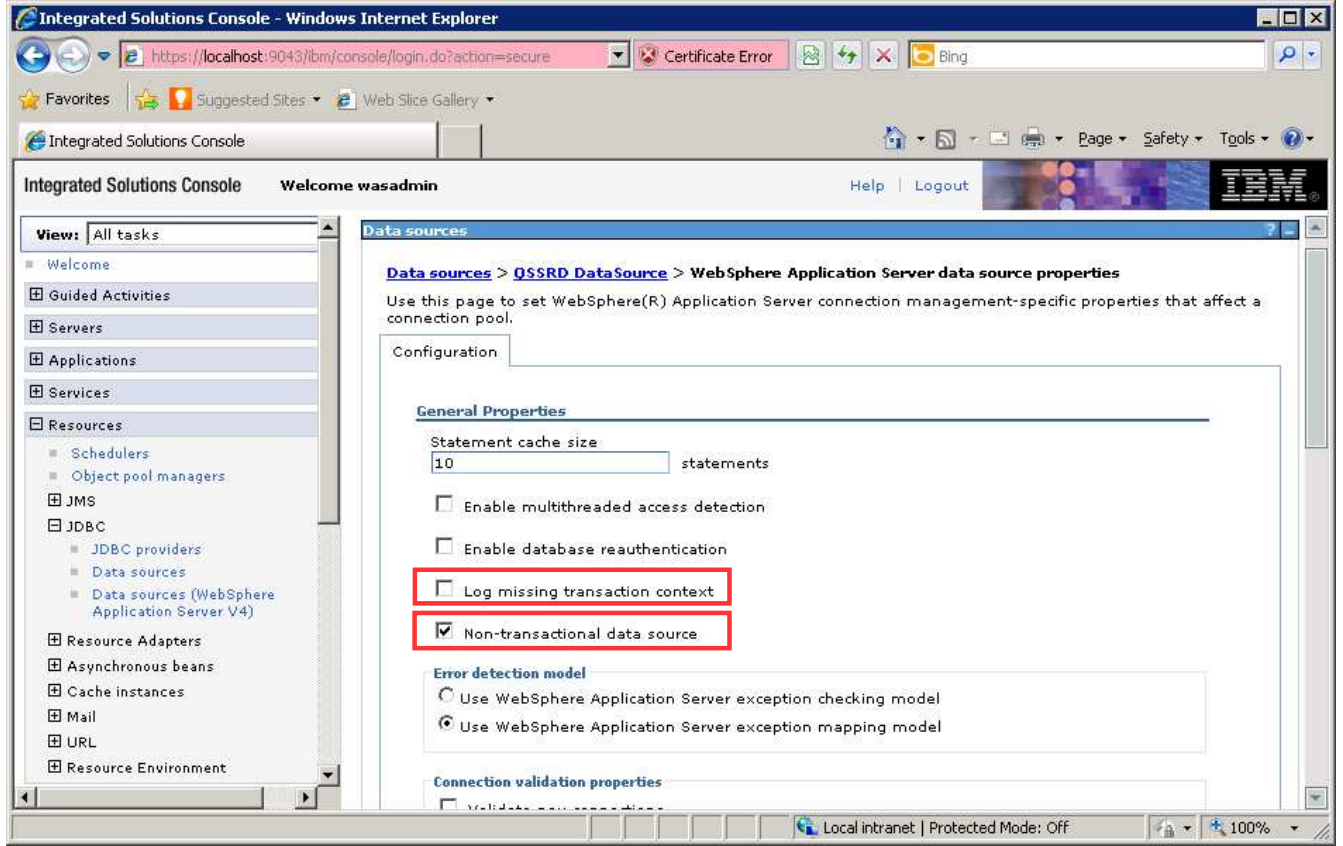

# Modify the QSSRD Global XA DataSource to set the user-defined data store helper:

- 1. If you have not already done so, login to the WebSphere Application Server Administrative Console.
- 2. Expand the **Resources** node in the left pane.
- 3. Expand the **JDBC** node.
- 4. Click **Data sources**.
- 5. Click **QSSRD Global XA DataSource** in the right pane.

| Nonces 1 15 11 publication pic                                         | es 👻 😢 W   | ed blice Gallery                  |                                        |                                                  |                                         |                                                        |                        |
|------------------------------------------------------------------------|------------|-----------------------------------|----------------------------------------|--------------------------------------------------|-----------------------------------------|--------------------------------------------------------|------------------------|
| Integrated Solutions Console                                           |            |                                   |                                        |                                                  | 🏠 • 🖾 • 🖻 🤅                             | n • <u>P</u> age • <u>S</u> afe                        | ety + T <u>o</u> ols + |
| Integrated Solutions Console w                                         | /elcome wa | asadmin                           |                                        |                                                  | Help   Logout                           |                                                        | IR                     |
| View: All tasks                                                        | Cell=ipsv  | m00189Node01Cell, Profile=Ir      | foSphere                               |                                                  |                                         |                                                        | Close pa               |
| = Welcome                                                              | Data sou   | rces                              |                                        |                                                  |                                         |                                                        | ?                      |
| 🗄 Guided Activities                                                    | Data s     | ources                            |                                        |                                                  |                                         |                                                        |                        |
| 🗄 Servers                                                              | Use th     | is page to edit the settings of   | a datasource that is associated        | d with your selected JDBC provider. The datas    | source object supplies your a           | pplication with co                                     | nnections for          |
| Applications                                                           | access     | ing the database. Learn more      | about this task in a <u>quided act</u> | ivity. A guided activity provides a list of task | steps and more general inf              | ormation about th                                      | e topic.               |
| E Services                                                             | E Sco      | pe: Cell=ipsvm00189Node010        | ell, Node=ipsvm00189Node01             | , Server=server1                                 |                                         |                                                        |                        |
| 🖯 Resources                                                            |            | Scope specifies the level at      | which the resource definition i        | s visible. For detailed information on what so   | ope is and how it                       |                                                        |                        |
| = Schedulers                                                           |            | works, see the scope settin       | gs neip.                               |                                                  |                                         |                                                        |                        |
| Object pool managers                                                   |            | Node=ipsvm00189Node0              | 1, Server=server1 👻                    |                                                  |                                         |                                                        |                        |
| E JMS                                                                  | 🕀 Pre      | ferences                          |                                        |                                                  |                                         |                                                        |                        |
| JDBC providers                                                         | New        | Delete Test connection            | Manage state                           |                                                  |                                         |                                                        |                        |
| Data sources                                                           | Line a     |                                   |                                        |                                                  |                                         |                                                        |                        |
| <ul> <li>Data sources (WebSphere<br/>Application Server V4)</li> </ul> |            | 6#7                               |                                        |                                                  |                                         |                                                        |                        |
| 🗄 Resource Adapters                                                    | Select     | Name 🛟                            | JNDI name 🗘                            | Scope 🗘                                          | Provider 🗘                              | Description 🗘                                          | Category 🗘             |
| 🗄 Asynchronous beans                                                   | You        | an administer the following res   | ources:                                |                                                  |                                         |                                                        |                        |
| E Cache instances                                                      |            | ASB JDBC DataSource               | jdbc/ASBDataSource                     | Node=ipsvm00189Node01,Server=server1             | ASB JDBC Provider                       | Data source<br>template                                |                        |
| E URL                                                                  |            | ASB JDBC XA DataSource            | jdbc/ASBDataSourceXA                   | Node=ipsvm00189Node01,Server=server1             | ASB XA JDBC Provider                    | Data source<br>template                                |                        |
|                                                                        |            | ASB Staging Repository JDBC<br>DS | jdbc/StagingDataSource                 | Node=ipsvm00189Node01,Server=server1             | ASB Staging Repository<br>JDBC Provider | Data source<br>template                                |                        |
| Environment                                                            |            | Default Datasource                | DefaultDatasource                      | Node=ipsvm00189Node01,Server=server1             | Derby JDBC Provider                     | Datasource<br>for the                                  |                        |
|                                                                        |            |                                   |                                        |                                                  |                                         | WebSphere                                              |                        |
| 🗄 Users and Groups                                                     |            |                                   |                                        |                                                  |                                         | Application                                            |                        |
| Monitoring and ⊤uning                                                  |            | JReport JDBC DataSource           | jdbc/JReportDataSource                 | Node=ipsvm00189Node01,Server=server1             | ASB JDBC Provider                       | Data source<br>template                                |                        |
| Troubleshooting                                                        |            | OSSRD DataSource                  | jdbc/RCDBDataSourceNonT×               | Node=ipsvm00189Node01,Server=server1             | QSSRD JDBC Provider                     | Data source                                            |                        |
| Service integration                                                    |            |                                   |                                        |                                                  |                                         | for the<br>DataDirect<br>Connect for                   |                        |
|                                                                        |            | OSSRD Global XA DataSource        | jdbc/RCDBDataSourceXA                  | Node=ipsvm00189Node01,Server=server1             | QSSRD XA JDBC Provider                  | XA data<br>source for the<br>DataDirect<br>Connect for |                        |

- 6. Select Specify a user-defined data store helper.
- 7. Enter com.ibm.is.isf.j2ee.impl.was.ISFSQLServerReadCommittedDataStoreHelper
- 8. Click **OK** at the bottom of the page.

#### 9. Click Save.

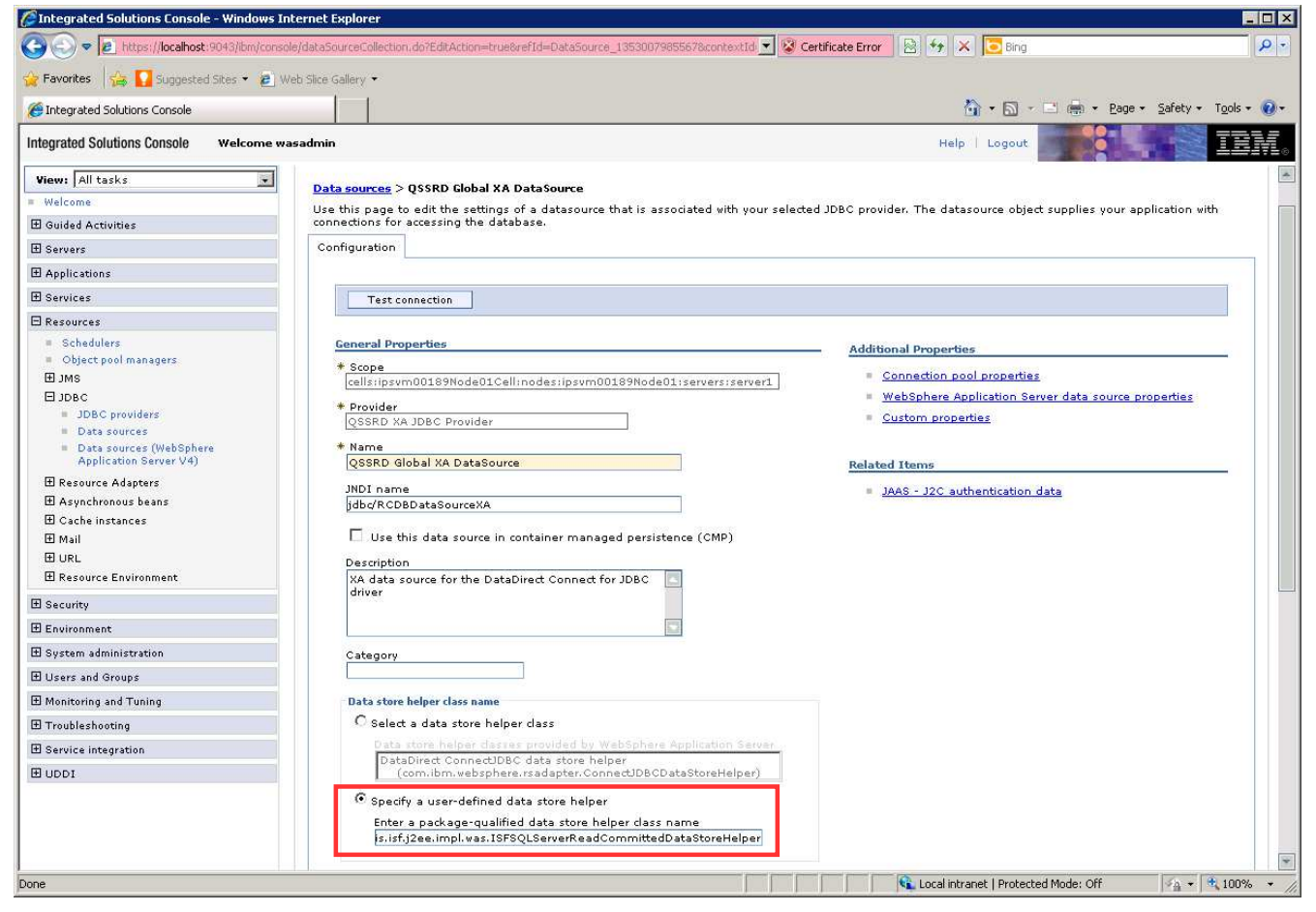

## Modify the QSSRD JDBC Provider to set the correct path for the JDBC driver and the implementation class name:

- 1. If you have not already done so, login to the WebSphere Application Server Administrative Console.
- 2. Expand the **Resources** node in the left pane.
- 3. Expand the **JDBC** node.
- 4. Click JDBC providers.
- 5. Click **QSSRD JDBC Provider** in the right pane.

| A Integrated Solutions Console                                                                                                    |                                                                                                    | 🙆 • 🗟 · 🖃                                                                                                    | 🚎 👻 Page 👻 Safety 👻 Tools 👻         |
|----------------------------------------------------------------------------------------------------|----------------------------------------------------------------------------------------------------|----------------------------------------------------------------------------------------------------|-------------------------------------|
| Integrated Solutions Console Welcom                                                                                                    | e wasadmin                                                                                                    | Help   Logout                                                                                                    |                                     |
| III all to all                                                                                                    | Cell=ipsvm00189Node01Cell, Profile=In                                                                                                    | foSphere                                                                                                    | Close page                          |
| Welcome                                                                                                    | JDBC providers                                                                                                    |                                                                                                    | ?                                   |
| Guided Activities                                                                                                    |                                                                                                    |                                                                                                    |                                     |
| H Servers                                                                                                    | JDBC providers                                                                                                    | DBC evaluation The IDBC evaluation which ensure                                                                                                    | sulpton the specific 108 C driver   |
| I Applications                                                                                                    | implementation class for access to the                                                                                                    | e specific vendor database of your environmer                                                                                                    | nt. Learn more about this task in a |
|                                                                                                    | guided activity. A guided activity provi                                                                                                    | des a list of task steps and more general info                                                                                                    | rmation about the topic.            |
| III Services                                                                                                    | E Scope: =All scopes                                                                                                    |                                                                                                    |                                     |
| H Resources                                                                                                    | Scope specifies the level at                                                                                                    | which the resource definition is visible. For det                                                                                                    | tailed                              |
| <ul> <li>Schedulers</li> <li>Object pool managers</li> </ul>                                                                                                    | Information on what scope is                                                                                                    | s and now it works, <u>see the scope settings her</u>                                                                                                    | <u>P.</u>                           |
| ⊞ JMS                                                                                                    | All scopes                                                                                                    | ×                                                                                                    |                                     |
|                                                                                                    | Preferences                                                                                                    |                                                                                                    |                                     |
| JDBC providers                                                                                                    | New Delete                                                                                                    |                                                                                                    |                                     |
| <ul> <li>Data sources</li> <li>Data sources (WebSobere)</li> </ul>                                                                                                    | Litew Delete                                                                                                    |                                                                                                    |                                     |
|                                                                                                    |                                                                                                    |                                                                                                    |                                     |
| Application Server V4)                                                                                                    |                                                                                                    |                                                                                                    |                                     |
| Application Server V4)<br>Resource Adapters                                                                                                    | Select Name \$                                                                                                    | Scope 🗘                                                                                                    | Description 🗘                       |
| Application Server V4)                                                                                                    | Select Name \$                                                                                                    | Scope 🗘                                                                                                    | Description 🗘                       |
| Application Server V4)                                                                                                    | Select Name<br>You can administer the following reso<br>ASB JDBC Provider                                                                                                    | Scope 🗘<br>purces:<br>Node=ipsvm00189Node01,Server=server1                                                                                                    | Description 🗘                       |
| Application Server V4)<br>Resource Adapters<br>Asynchronous beans<br>Cache instances<br>Mail<br>URL                                                                               | Select Name<br>You can administer the following reso<br>ASB JDBC Provider                                                                                                    | Scope 🗘<br>purces:<br>Node=ipsvm00189Node01,Server=server1                                                                                                    | Description 💲                       |
| Application Server V4)<br>Resource Adapters<br>Asynchronous beans<br>Cache instances<br>Mail<br>URL<br>Resource Environment                                                       | Select Name \$ You can administer the following reso ASB JDBC Provider ASB Staging Repository JDBC Provider                                                                                   | Scope 🗘<br>burces:<br>Node=ipsvm00189Node01,Server=server1<br>Node=ipsvm00189Node01,Server=server1                                                                                                    | Description 🔇                       |
| Application Server V4)   Resource Adapters  Asynchronous beans  Cache instances  Mail  URL  Resource Environment  Security                                                        | Select Name \$         You can administer the following reso         ASB JDBC Provider         ASB Staging Repository JDBC Provider         ASB XA JDBC Provider                              | Scope ()       purces:       Node=ipsvm00189Node01,Server=server1       Node=ipsvm00189Node01,Server=server1       Node=ipsvm00189Node01,Server=server1                                                                                                    | Description 🗘                       |
| Application Server V4)   Resource Adapters  Asynchronous beans  Cache instances  Mail URL Resource Environment  Security Environment                                              | Select Name \$         You can administer the following reso         ASB JDBC Provider         ASB Staging Repository JDBC Provider         ASB XA JDBC Provider         ASB XA JDBC Provider | Scope ()         Durces:         Node=ipsvm00189Node01,Server=server1         Node=ipsvm00189Node01,Server=server1         Node=ipsvm00189Node01,Server=server1         Node=ipsvm00189Node01,Server=server1                                                                                                    | Description 🗇                       |
| Application Server V4)   Resource Adapters  Asynchronous beans  Cache instances  Mail  URL  Resource Environment  Security  Environment  System administration                    | Select Name \$         You can administer the following reso         ASB JDBC Provider         ASB Staging Repository JDBC Provider         ASB XA JDBC Provider         Derby JDBC Provider  | Scope       >         Durces:       Node=ipsvm00189Node01,Server=server1         Node=ipsvm00189Node01,Server=server1       Node=ipsvm00189Node01,Server=server1         Node=ipsvm00189Node01,Server=server1                                                                                                    | Description 🔅                       |
| Application Server V4)   Resource Adapters  Asynchronous beans  Cache instances  Mail URL Resource Environment  Security Environment  System administration Users and Groups      | Select Name \$ You can administer the following reso ASB JDBC Provider ASB Staging Repository JDBC Provider ASB XA JDBC Provider Derby JDBC Provider QSSRD JDBC Provider                      | Scope ()         Durces:         Node=ipsvm00189Node01,Server=server1         Node=ipsvm00189Node01,Server=server1         Node=ipsvm00189Node01,Server=server1         Node=ipsvm00189Node01,Server=server1         Node=ipsvm00189Node01,Server=server1                                                                                           | Description 🔇                       |
| Application Server V4)   Resource Adapters  Asynchronous beans  Cache instances  Amail  URL  Resource Environment  Security  Environment  Users and Groups  Monitoring and Tuning | Select Name<br>You can administer the following reso<br>ASB JDBC Provider<br>ASB Staging Repository JDBC<br>Provider<br>ASB XA JDBC Provider<br>OssRD JDBC Provider<br>OSSRD JDBC Provider    | Scope ()         Durces:         Node=ipsvm00189Node01,Server=server1         Node=ipsvm00189Node01,Server=server1         Node=ipsvm00189Node01,Server=server1         Node=ipsvm00189Node01,Server=server1         Node=ipsvm00189Node01,Server=server1         Node=ipsvm00189Node01,Server=server1         Node=ipsvm00189Node01,Server=server1 | Description 🔅                       |

- 6. Replace Class path values with \${USER\_INSTALL\_ROOT}/classes/ISsqlserver.jar
  7. Enter com.ibm.isf.jdbcx.sqlserver.SQLServerDataSource in the Implementation class name field.
- 8. Click **OK**.
- 9. Click Save.

| 🖉 Integrated Solutions Console - Windows Inte                             | rnet Explorer                                                             |                                                                   |
|---------------------------------------------------------------------------|---------------------------------------------------------------------------|-------------------------------------------------------------------|
| 🔇 🕗 🗢 😰 https://localhost:9043/ibm/console;                               | llogin.do?action=secure                                                   | 🗟 🐓 🗙 🔽 Bing 🖉 🖓                                                  |
| 🙀 Favorites 🛛 👍 🌄 Suggested Sites 👻 🔊 Wet                                 | i Slice Gallery 👻                                                         |                                                                   |
| Entegrated Solutions Console                                              |                                                                           | 🏠 + 🖾 - 🖃 🖶 + Bage + Safety + Tools + 🕢 -                         |
| Integrated Solutions Console Welcome was                                  | admin                                                                     | Help   Logout                                                     |
| View: All tasks                                                           | JDBC providers                                                            | 2 -                                                               |
| Welcome                                                                   |                                                                           |                                                                   |
|                                                                           |                                                                           | a territor allo de la filma de la construcción de la construcción |
| 🗄 Servers                                                                 | and data sources version 4 from templates.                                | ninate the ability to treate data sources                         |
|                                                                           | ,                                                                         |                                                                   |
| 🗄 Services                                                                | <u>JDBC providers</u> > QSSRD JDBC Provider                               |                                                                   |
| 🖂 Resources                                                               | Use this page to edit properties of a Java Database Connectivity (JDBC)   | provider. The JDBC provider object encapsulates the specific      |
| <ul> <li>Schedulers</li> <li>Object pool managers</li> <li>JMS</li> </ul> | JDBC driver implementation class for access to the specific vendor datab. | ase of your environment.                                          |
| E JDBC                                                                    | General Properties                                                        | Additional Properties                                             |
| <ul> <li>JDBC providers</li> <li>Data sources</li> </ul>                  | * Scope                                                                   | Data sources                                                      |
| <ul> <li>Data sources</li> <li>Data sources (WebSphere</li> </ul>         | cells:ipsvm00189Node01Cell:nodes:ipsvm00189Node01:servers:se              | arver1 Data sources (WebSphere                                    |
| Application Server V4)                                                    | * Name                                                                    | Application Server V4)                                            |
| 🗄 Resource Adapters                                                       | Q33ND 3DBC Provider                                                       |                                                                   |
| Asynchronous beans     Cache instances                                    | Description                                                               |                                                                   |
| ⊞ Mail                                                                    | Server.                                                                   |                                                                   |
|                                                                           |                                                                           |                                                                   |
| 🗄 Resource Environment                                                    |                                                                           |                                                                   |
| 🗄 Security                                                                | Class path \${USER INSTALL ROOT}/classes/ISsglserver.jar                  |                                                                   |
| ⊞ Environment                                                             |                                                                           |                                                                   |
|                                                                           |                                                                           |                                                                   |
| ⊞ Users and Groups                                                        |                                                                           |                                                                   |
|                                                                           | Native library path                                                       |                                                                   |
| Troubleshooting                                                           |                                                                           |                                                                   |
| 🗄 Service integration                                                     |                                                                           |                                                                   |
|                                                                           | Isolate this resource provider                                            |                                                                   |
|                                                                           | * Implementation class name                                               |                                                                   |
|                                                                           | com.ibm.isf.jdbcx.sqlserver.SQLServerDataSource                           |                                                                   |
|                                                                           | Apply OK Reset Cancel                                                     |                                                                   |
|                                                                           |                                                                           | 🗈 Local intranet   Protected Mode: Off 🛛 🖓 🔹 🗮 100% 🔹 🏸           |

## Modify the QSSRD XA JDBC Provider to set the correct path for the JDBC driver and the implementation class name:

- 1. If you have not already done so, login to the WebSphere Application Server Administrative Console.
- 2. Expand the **Resources** node in the left pane.
- 3. Expand the JDBC node.
- 4. Click JDBC providers.
- 5. Click QSSRD XA JDBC Provider in the right pane.

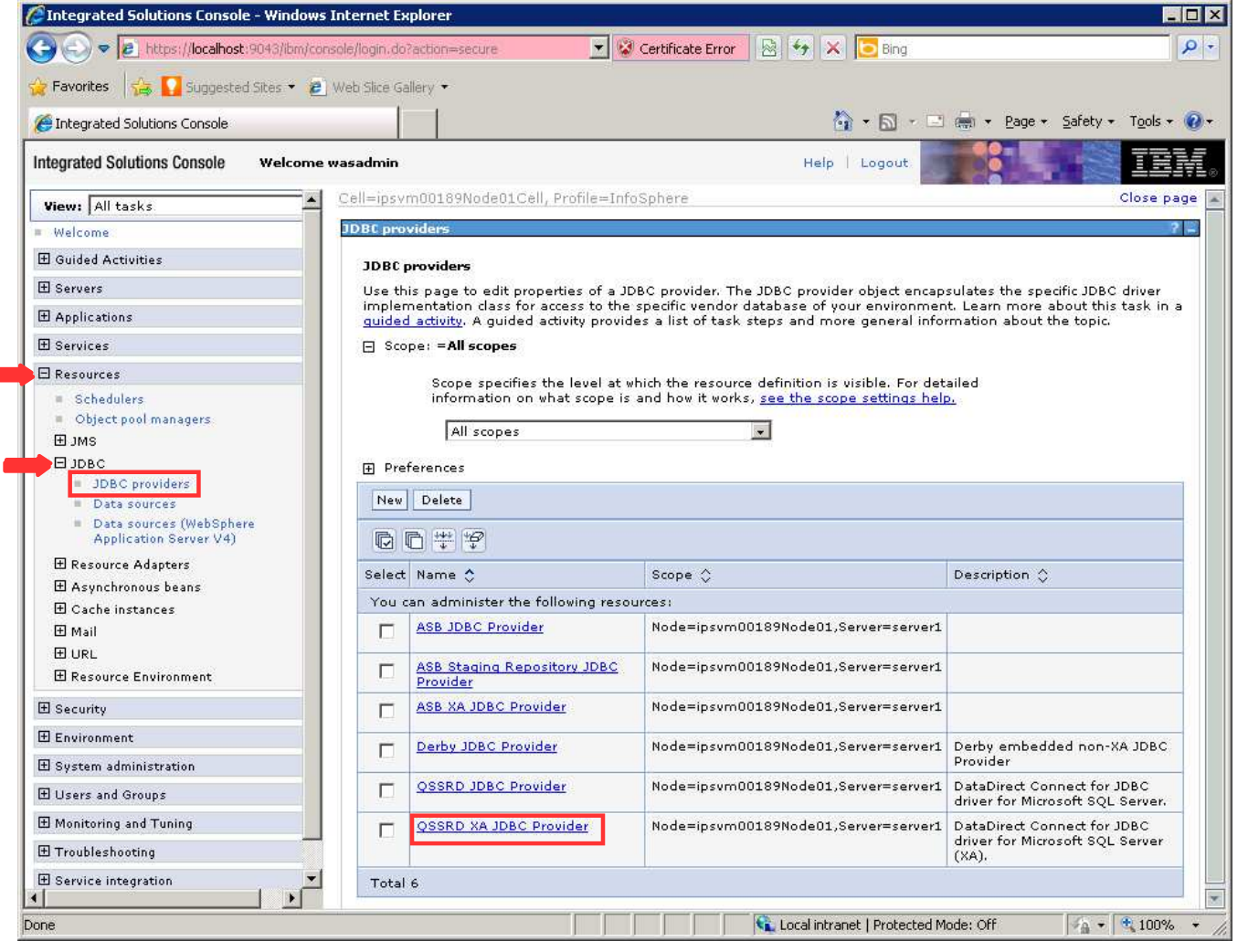

- 6. Replace **Class path** values with \${USER\_INSTALL\_ROOT}/classes/ISsqlserver.jar
- 7. Enter *com.ibm.isf.jdbcx.sqlserver.SQLServerDataSource* in the **Implementation class name** field.
- 8. Click **OK**.
- 9. Click Save.

| 🛛 Favorites 🛛 🚔 🌄 Suggested Sites 🔻 🖉                                  | Web Slice Gallery                                                                            |                                    |
|------------------------------------------------------------------------|----------------------------------------------------------------------------------------------|------------------------------------|
| Fintegrated Solutions Console                                          | 🖸 🕇 🖸                                                                                        | 🕥 🔹 🖃 💼 👻 Page 👻 Safety 👻 Tools 🔹  |
| ntegrated Solutions Console welcome                                    | e wasadmin Help   Log                                                                        | out                                |
| View: All tasks                                                        | <u>JDBC providers</u> > QSSRD XA JDBC Provider                                               |                                    |
| Welcome .                                                              | Use this page to edit properties of a Java Database Connectivity (JDBC) pro                  | ovider. The JDBC provider object   |
| 王 Guided Activities                                                    | encapsulates the specific JDBC driver implementation class for access to the<br>environment. | e specific vendor database or your |
| T Saruare                                                              | Configuration                                                                                |                                    |
|                                                                        |                                                                                              |                                    |
| I Applications                                                         | Ceneral Properties                                                                           |                                    |
| 1) Services                                                            | deneral rruperdes                                                                            | Additional Properties              |
| 3 Resources                                                            | * Scope<br>cells:ipsym00189Node01Cell:nodes:ipsym00189Node01:servers:serv                    | er1 Data sources                   |
| = Schedulers                                                           |                                                                                              | Data sources                       |
| <ul> <li>Object pool managers</li> </ul>                               | Name                                                                                         | (WebSphere                         |
| ⊞ JMS                                                                  | QSSRD XA JDBC Provider                                                                       | Application Server V4)             |
| DIDBC                                                                  | Description                                                                                  |                                    |
| JDBC providers                                                         | DataDirect Connect for JDBC driver for Microsoft SQL                                         |                                    |
| Data sources                                                           | Server (XA).                                                                                 |                                    |
| <ul> <li>Data sources (WebSphere<br/>Application Server V4)</li> </ul> |                                                                                              |                                    |
| 🗄 Resource Adapters                                                    | Class path                                                                                   |                                    |
| 🗄 Asynchronous beans                                                   | \$UISER_INSTALL_ROOT3/classes/ISsolserver.jar                                                |                                    |
| 🗄 Cache instances                                                      |                                                                                              |                                    |
| ⊞ Mail                                                                 |                                                                                              |                                    |
| 1 URL                                                                  |                                                                                              |                                    |
| 🗄 Resource Environment                                                 | Native library path                                                                          |                                    |
| E Security                                                             |                                                                                              |                                    |
| ∃ Environment                                                          |                                                                                              |                                    |
| 1 System administration                                                |                                                                                              |                                    |
| 🗄 Users and Groups                                                     | Isolate this resource provider                                                               |                                    |
| E Monitoring and Tuning                                                | * Implementation class name                                                                  |                                    |
| ∃ Troubleshooting                                                      | com.iom.ist.jdbcx.sqlserver.SQLServerDataSource                                              |                                    |
| 🗄 Service integration 📃 💌                                              | Analy OV Barat Control                                                                       |                                    |

The Standardization Rules Designer data source creation step for SQL Server is now complete.